Notice d'utilisation du plan interactif de l'Agglomération de la Région de Compiègne

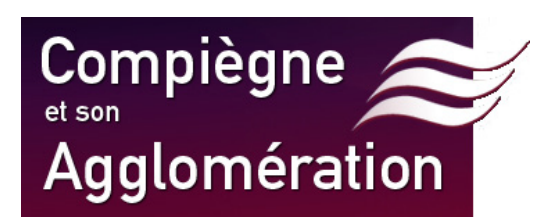

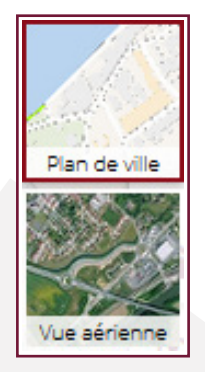

**Sur l'écran d'accueil en haut à droite**, sélectionnez le type de cartographie voulu. Vous pouvez laisser la carte sous forme de plan de ville schématisé, ou passer en vue aérienne.

## LES RESULTATS DE RECHERCHES ET LES INFOS PRATIQUES SUR LES EQUIPEMENTS :

Tapez une adresse, un équipement, un arrêt de bus

+ Q

💼 🔜 🐼 😹 💶 💽

**En haut de votre écran**, tapez l'adresse souhaitée directement dans l'onglet de recherche, la carte zoomera automatiquement sur ce lieu.

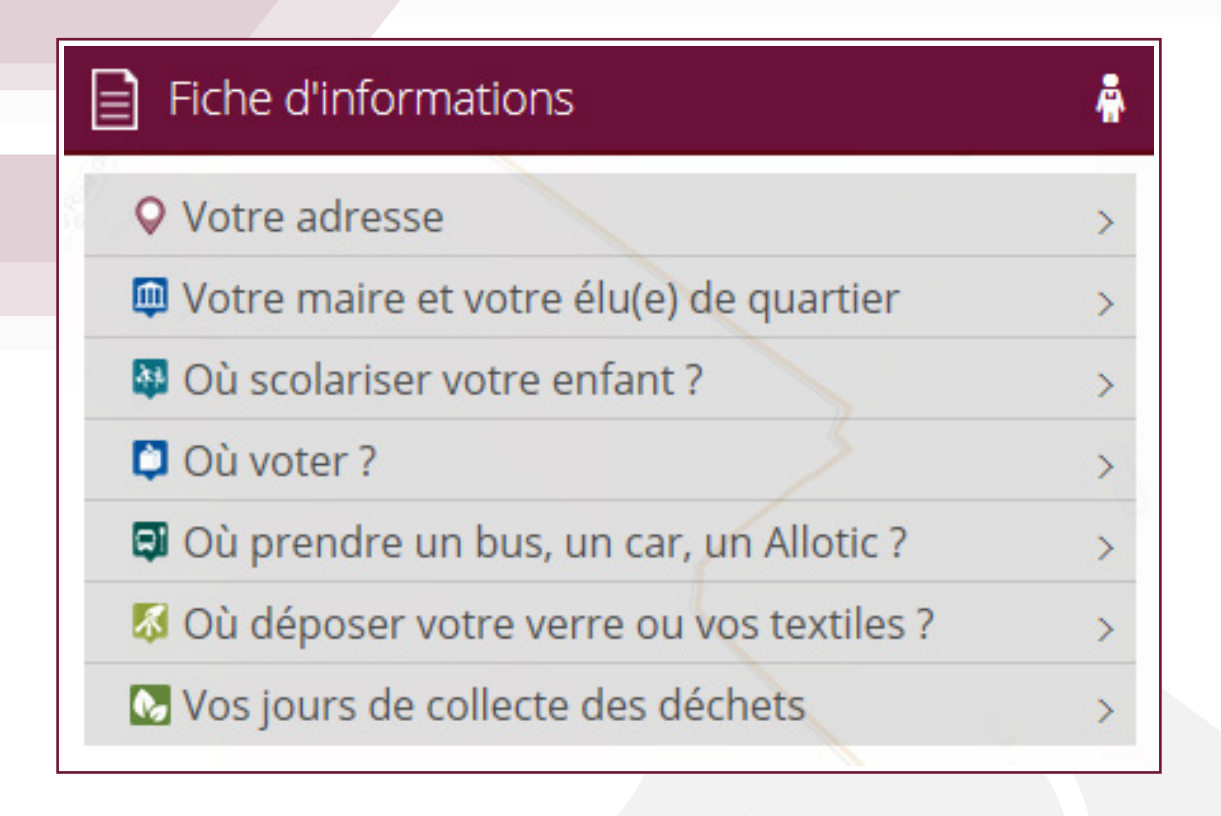

En tapant une adresse dans la barre de recherche, vous pourrez accéder à une fiche d'informations dans le cadran de gauche, qui vous indiquera quels sont les élus de votre quartier, le maire de votre commune, les emplacements des conteneurs à verre, ou à textiles, où scolariser vos enfants, où voter, où trouver l'arrêt de bus le plus proche et quels sont vos jours de collectes des déchets.

Vous pouvez aussi trouver un type d'équipements grâce aux onglets colorés. A chaque thématique correspond une couleur. Dans chaque thématique, retrouvez différents icônes selon le type d'infrastructure recherché. Lorsque vous cliquez sur une thématique, tous les équipements correspondant s'afficheront sur le plan.

Par exemple, le pictogramme 🚵 permet d'afficher tous les équipements de la thématique sport. Si vous cliquez sur un des sous thèmes, seuls les indicateurs de ce sous thème se retrouveront sur la carte. Par exemple, l'icône 🎻 permet d'afficher les gymnases.

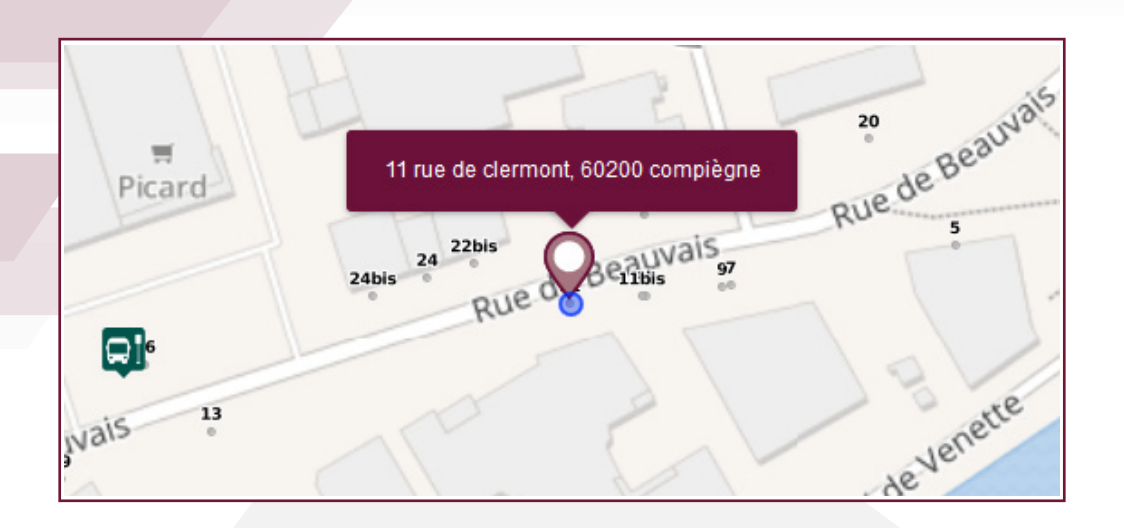

Vous pouvez également cliquer sur une adresse précise directement sur la carte.

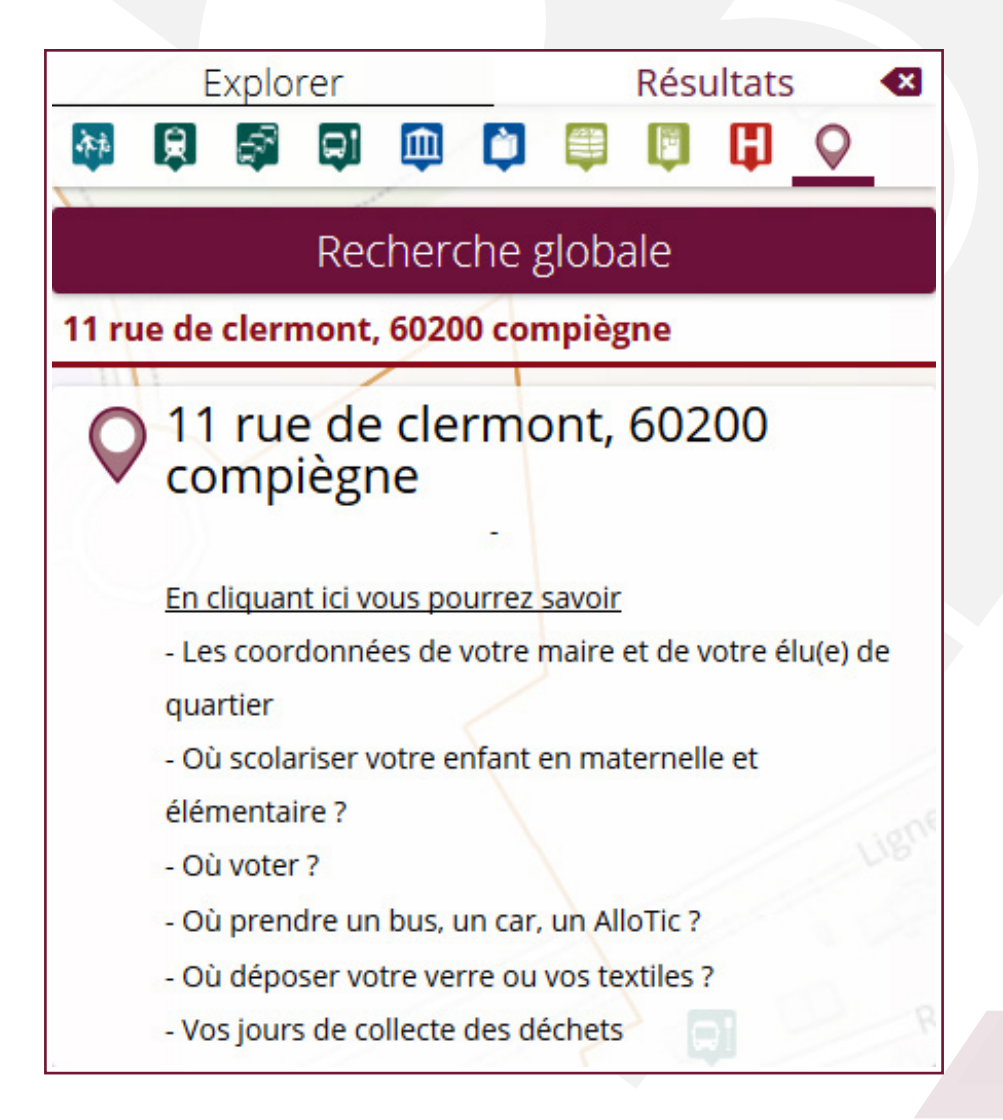

La fiche d'informations correspondant à cette adresse s'ouvrira automatiquement.

|         | Explorer 🔗 Résultats 🛽                                             |
|---------|--------------------------------------------------------------------|
| 诉死      |                                                                    |
|         | Mairies - Intercommunalité                                         |
| Û       | Agglomération de la Région de<br>Compiègne<br><sup>Compiègne</sup> |
| Ŵ       | Annexe de l'Hôtel de Ville<br>Compiègne                            |
| <b></b> | Hôtel de Ville<br>Compiègne                                        |
|         | Mairie<br>Venette                                                  |
|         | Mairie<br>Margny-lès-Compiègne                                     |

Lorsque vous sélectionnez un onglet ou un sous thème de l'onglet du haut de la page, les résultats de recherche se retrouvent listés dans le cadran de gauche.

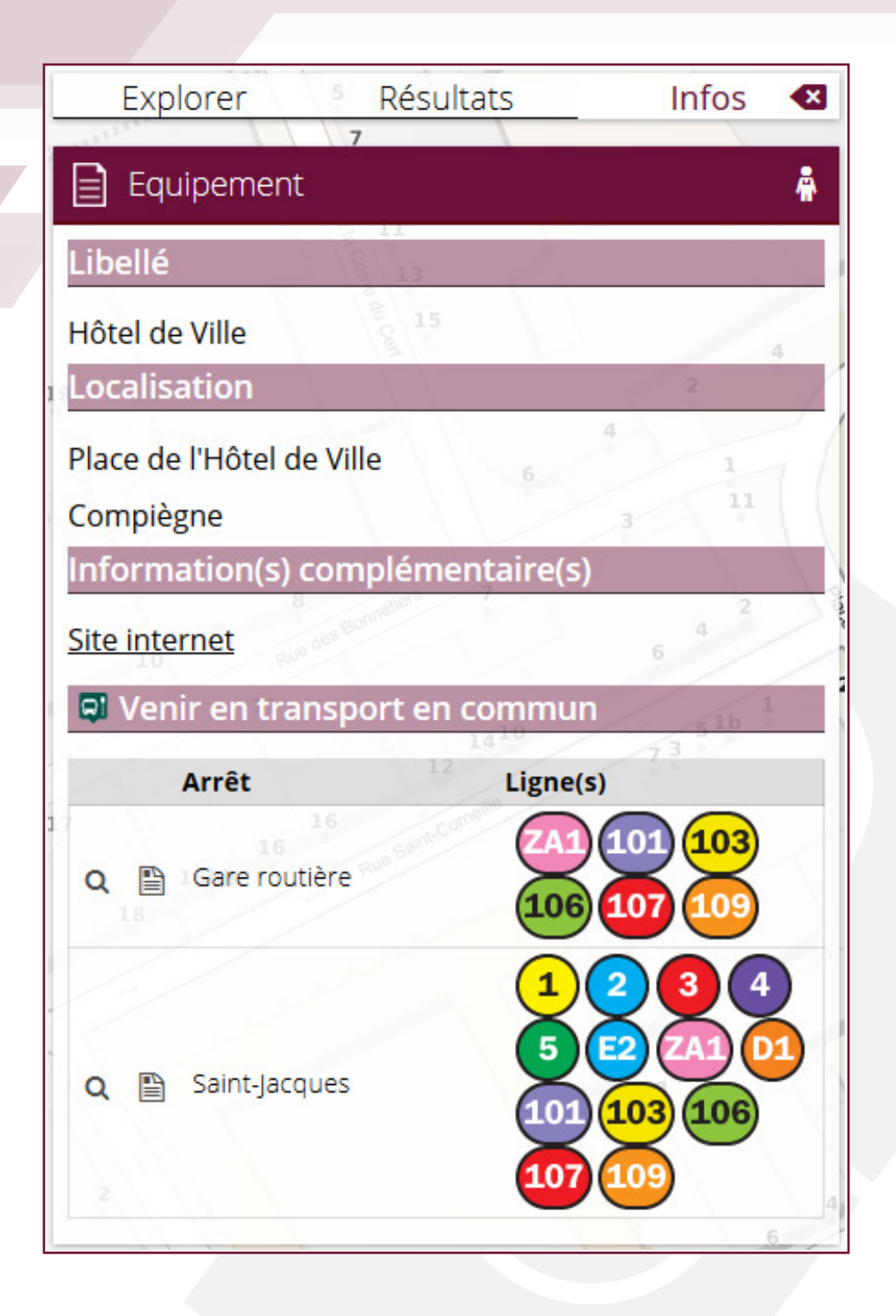

Cliquez sur un des résultats ou sur l'icône apparaissant sur la carte pour voir les informations pratiques sur ce lieu, tels que l'adresse, le numéro de téléphone, l'adresse mail, le site internet de l'infrastructure, une photo et également les bus qui desservent ce lieu.

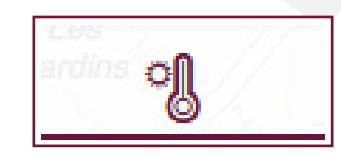

A gauche, vous pouvez afficher la météo du moment.

## LA GESTION GLOBALE DE LA CARTE :

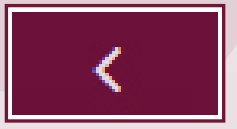

Cliquez sur la flèche pour faire apparaître ou disparaître le cadran pour plus de visibilité de la carte.

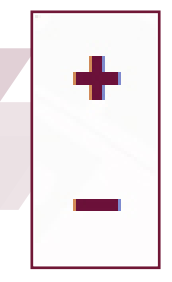

Utilisez le zoom grâce au « + » et au « - » **situés à droite de** l'écran.

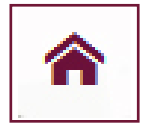

Cet icône vous ramènera à la page d'accueil initiale.

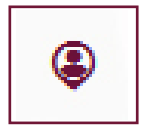

Cliquez sur cet icône pour voir votre position sur la carte.

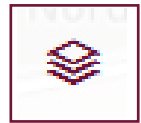

Avec cet onglet, affichez le nom des villes de l'agglomération. Cliquez sur l'œil pour les faire apparaître ou disparaître.

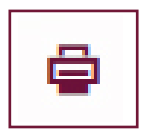

Pour imprimer, cliquez sur cet onglet. Vous pourrez également ajouter quelques notes sous la carte.

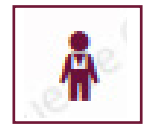

Maintenez un clic gauche sur l'onglet, puis glissez le personnage sur le lieu que vous voulez voir en photo.

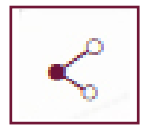

Partagez l'application avec vos amis ou votre famille.

Pour toute information concernant un nouvel équipement à localiser, mettre à jour une information ou nous signaler une erreur de localisation ou la disparation d'un équipement, vous pouvez nous envoyer vos suggestions à webmestre@mairie-compiegne.fr